# **VDC-48 User Guide**

Manufacture and a second

VDC-48: 1.4GHz Version: 20231219V1.0

# Version history

| Date     | Version | Modification description |
|----------|---------|--------------------------|
| 20231219 | V1.0    | Initial version          |
|          |         |                          |
|          |         |                          |
|          |         |                          |
|          |         |                          |

## Notes

- 1. 1. Ensure that the correct voltage is used to power the device. 24V@2A is recommended.
- Install the antenna before powering on the device to avoid circuit damage.
   Place the two antennas of the device at a distance greater than 15cm away from large metal structures to avoid communication obstruction caused by the preceding reasons.
- 3. Make sure that other electronic devices are not placed too close to the antenna. To avoid affecting the ground noise of the device.
- 4. Pull distance as far as possible to make the ground end antenna without obstacles. The height of the ground antenna is greater than 3 meters.
- 5. Before use, please ensure that all the connections are tight and reliable, and all the components work normally.
- 6. Please do not disassemble or modify, otherwise there will be no warranty. If the failure occurs during installation or testing. To solve the problem, please contact the original technical support.

# Catalogue

| Version history                                 | 2  |
|-------------------------------------------------|----|
| Notes                                           | 2  |
| 1.Product overview                              | 4  |
| 2. Product accessories                          | 4  |
| 3. Product connection                           | 6  |
| 3.1 Connection diagram(Air)                     | 6  |
| 3.2 Air Connection                              | 6  |
| 3.3 Connection diagram(Ground)                  | 7  |
| 3.4 Ground Connection                           | 7  |
| 4 Product use                                   | 8  |
| 4.1 Power supply                                | 8  |
| 4.2 Wiring definition                           | 8  |
| 4.3 Product indicator meaning                   | 10 |
| 5. WEB Parameter configuration                  | 11 |
| 5.1 Device IP                                   | 11 |
| 5.2 Web account and password                    | 13 |
| 5.3 System Settings                             | 14 |
| 5.4 Serial Settings                             | 15 |
| 5.4.1 Serial-to-Serial                          | 15 |
| 5.4.2 Serial-to-Ethernet / Ethernet -to- Serial | 16 |
| 5.5 Network Settings                            | 19 |
| 5.6 Wireless Status                             | 20 |
| 5.7 Wireless Noise                              | 21 |
| 5.8 Factory Reset                               | 22 |
| 5.9 Software Upgrade                            | 22 |
| 5.10 Products Info                              | 23 |

# **1.Product overview**

VDC-48 is a self-developed, 5W power TDD bidirectional graph digital integrated wireless transmission equipment. The product has the functions of real-time interference detection, adaptive frequency selection, adaptive stream, automatic retransmission, and automatic power control, which greatly improves the ability of anti-multipath and anti-interference, and has the characteristics of high reliability, good stability, and low delay.

This product is suitable for fire prevention, inspection, and monitoring. In the case of good air-to-ground visibility, the transmission distance can reach 48KM.

|    | VDC-48 Produc                           | ct list (2                      |     |
|----|-----------------------------------------|---------------------------------|-----|
| No | Product                                 | Instructions                    | Num |
| 1  | VDC-48                                  | TDD wireless transmission radio | 2   |
| 2  | Little glue stick antenna               | Gain: 2.5dBi                    | 2   |
| 3  | Small antenna extension cable           | 30cm cable                      | 2   |
| 4  | Fiberglass antenna                      | Gain: 6dBi/9dBi                 | 2   |
| 5  | Fiberglass antenna extension cable      | 1.5m cable                      | 2   |
| 6  | J30J-25pin                              | 30cm cable                      | 2   |
| 7  | 2.1G directional antenna (optional)     | 13dBi flat directional antenna  | 1   |
| 8  | Extension cable for directional antenna | 4m cable                        | 1   |
|    | (optional)                              |                                 |     |
| 9  | Antenna stand (optional)                | Antenna stand                   | 2   |

# 2. Product accessories

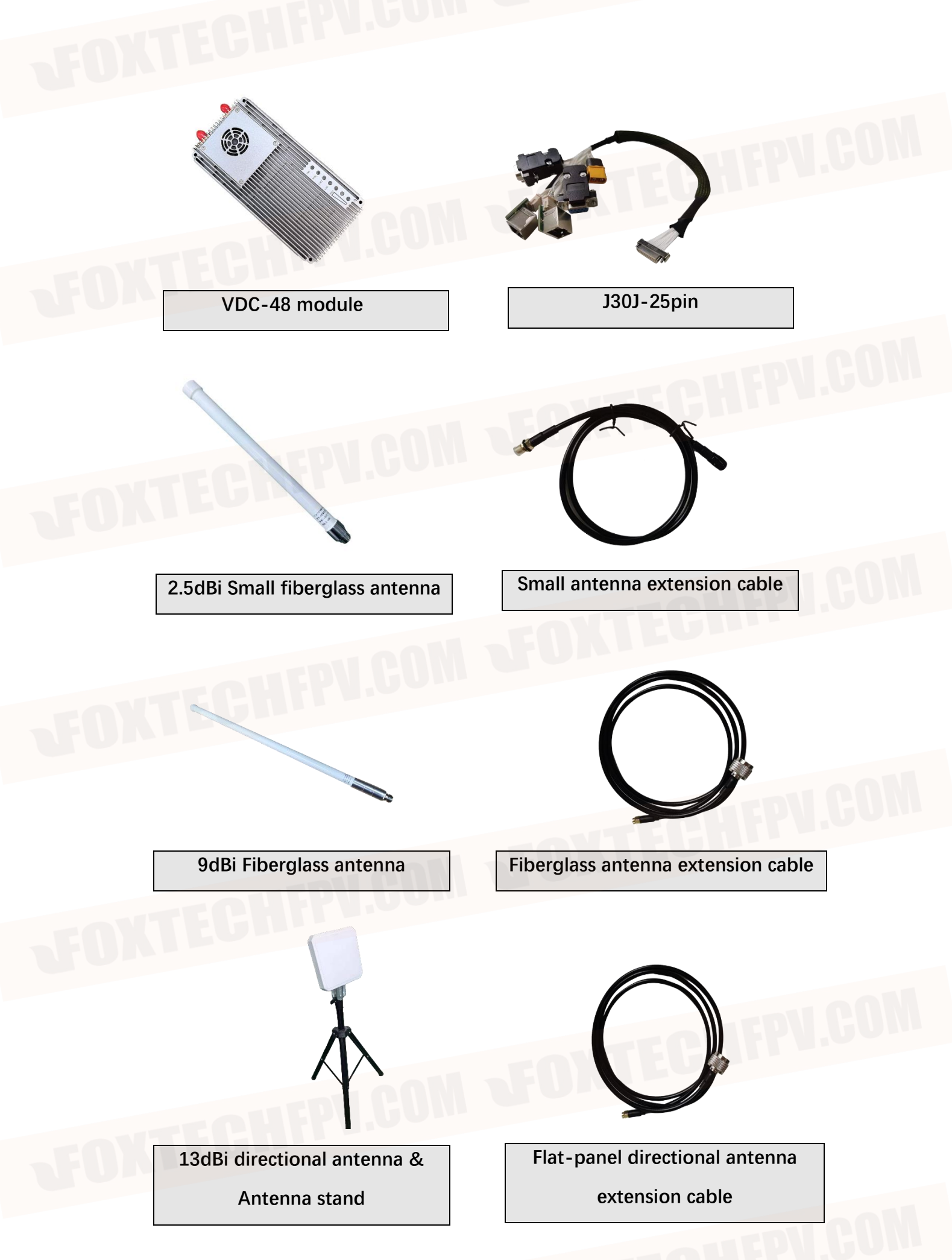

# **3. Product connection**

# 3.1 Connection diagram(Air)

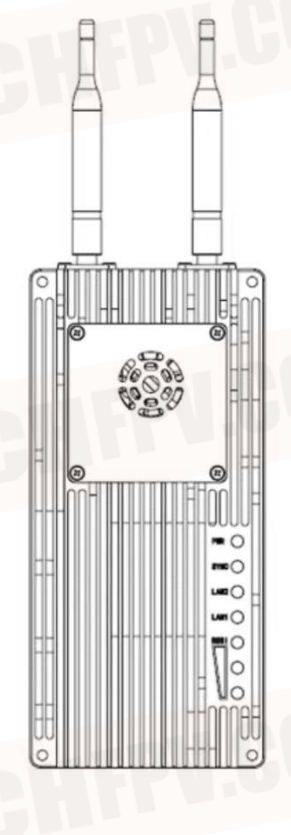

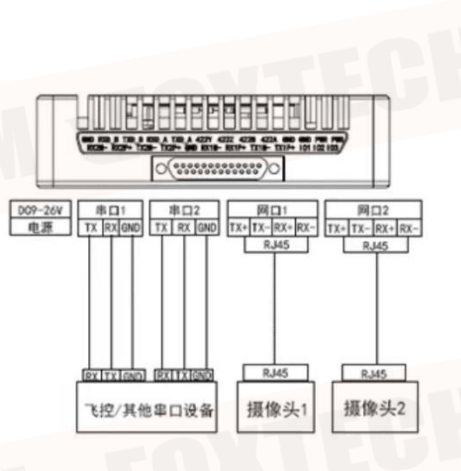

# **3.2 Air Connection**

| Step1: Connect antenna               | The distance between the two antennas must be greater than        |
|--------------------------------------|-------------------------------------------------------------------|
|                                      | 15cm.The tail is connected to the J30J-25PIN.                     |
| Step2: Connect serial port           | It can be connected to flight control equipment or other serial   |
|                                      | devices. Note the serial port level.                              |
| Step3: Connect network port          | A single or dual network port will be used to connect the camera. |
| Step4: Connect power                 | Power the equipment DC22~30V, typical value: +24V.                |
| Step5: SYNC light After both         | the master and slave devices are powered on, check whether the    |
| SYNC indicator is steady on (synchro | onous)                                                            |

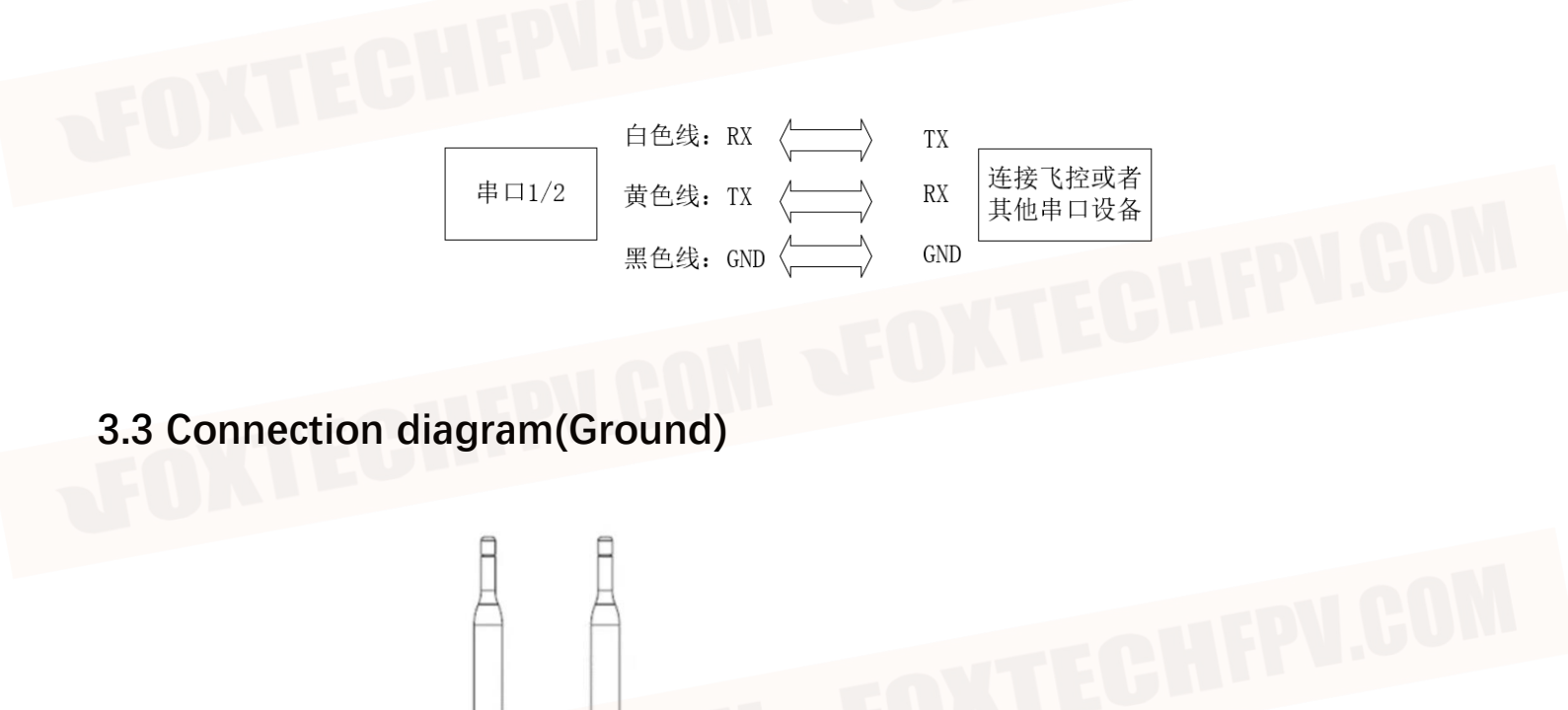

 D09-26V
 部口1
 部口2
 网口1
 网口2

 电源
 TX RXGND
 TX RXGND
 TX RX RND
 TX RX RND

串口设备

PC

### **3.4 Ground Connection**

| Step1: Connect antenna      | The distance between the two antennas must be greater than    |
|-----------------------------|---------------------------------------------------------------|
|                             | 15cm.The tail is connected to the J30J-25PIN.                 |
| Step2: Connect serial port  | It can be connected to the computer serial port tool or       |
|                             | other serial port devices.                                    |
| Step3: Connect network port | Connect the network to the computer, configure the IP address |
|                             | of the computer to be in the same network segment as the IP   |
|                             | address of the device. Then use the WEB or host computer for  |
|                             |                                                               |

parameter configuration and status query.

Step4: Connect power Step5: SYNC light Power the equipment DC22~30V, typical value: +24V. After both the master and slave devices are powered on, check whether the SYNC indicator is steady on (synchronous). Open the video player software. View live transmission video

Step6: Play video

# 4 Product use

### 4.1 Power supply

The device uses DC 22~30V power supply. The typical value is +24V@2A. The average current of the primary and secondary terminals under different voltages is shown in the following table.

| Supply voltage    | Air(slave)               | Ground(master)      |
|-------------------|--------------------------|---------------------|
|                   | Working current (A)      | Working current (A) |
| 22V               | 1.25A                    | 1.15A               |
| 24V               | 1.20A                    | 1.10A               |
| 30V               | 1.15A                    | 1.05A               |
| Note: It is recom | mended that customers us | e the 24V@2A power  |

Note: It is recommended that customers use the 24V@2A power supply for power supply.

## 4.2 Wiring definition

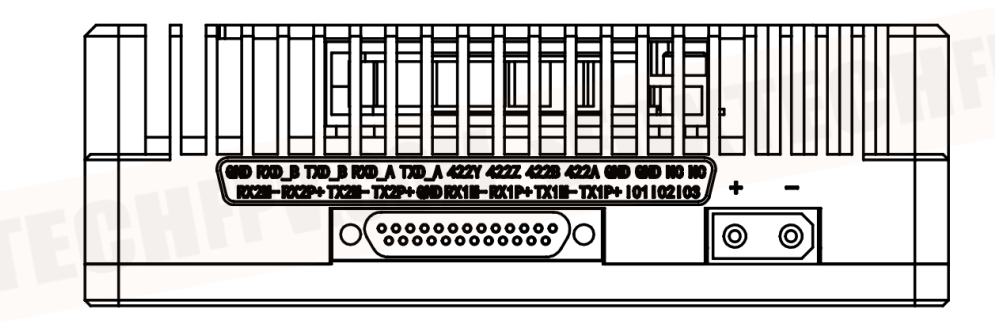

The device interfaces are divided into power interface and data interface. The power interface is powered separately. The model of the interface is XT30PW-M. The data interface uses the J30JZ-25pin2 connector, which has two 100 Mbit/s network ports and four serial ports. The serial ports are two RS232/TTL channels, one RS-422 channel, and one SBUS/TTL channel. When SBUS is not used, it can be configured as TTL.

#### Power interface: XT30PW-M Specific pin definition (VDC-48)

| Linear | Pin name | Interface  | Interface description | Signal    |
|--------|----------|------------|-----------------------|-----------|
| order  |          | definition |                       | direction |
| 1      | +        | POWER +    | Input power positive  | I         |
| 2      | -        | POWER -    | Input power negative  | I         |

| Data in | ta interface: J30J-25PIN Specific pin definition (VDC-48) |               |                       |           |
|---------|-----------------------------------------------------------|---------------|-----------------------|-----------|
| Linear  | Pin name                                                  | Interface     | Interface description | Signal    |
| order   |                                                           | definition    |                       | direction |
| 1&2     | NC                                                        | Reserve       | Reserve               |           |
| 3&4     | GND                                                       | Ground        | Ground                | 0         |
| 5       | 422A                                                      |               | Receiving data RX+    | I         |
| 6       | 422B                                                      | Serial port 3 | Receiving data RX-    | I         |
| 7       | 422Z                                                      | RS-422        | Sending data TX-      | 0         |
| 8       | 422Y                                                      |               | Sending data TX+      | 0         |
| 9       | TXD_A                                                     | Serial port 1 | Sending data TX       | 0         |
| 10      | RXD_A                                                     | RS232/TTL     | Receiving data RX     |           |
| 11      | TXD_B                                                     | Serial port 2 | Sending data TX       | 0         |
| 12      | RXD_B                                                     | RS232/TTL     | Receiving data RX     | I         |
| 13      | GND                                                       | Ground        | Serial port 2 ground  | 0         |
| 14      | SBUS/TTL TX                                               | Serial port 4 | SBUS/TTL 数据发送         | 0         |
| 15      | SBUS/TTL RX                                               | SBUS/TTL      | SBUS/TTL 数据接收         | I         |
| 16      | SBUS/TTL GND                                              |               | SBUS/TTL ground       | 0         |
| 17      | TX1P+                                                     |               | Sending data TX+      | 0         |
| 18      | TX1M-                                                     | Ethernet 1    | Sending data TX-      | 0         |
| 19      | RX1P+                                                     |               | Receiving data RX+    | I.        |
| 20      | RX1M-                                                     |               | Receiving data RX-    |           |
| 21      | GND                                                       | GND           | Serial port 1 ground  | 0         |
| 22      | TX2P+                                                     |               | Sending data TX+      | 0         |
| 23      | TX2M-                                                     | Ethernet 2    | Sending data TX-      | 0         |
| 24      | RX2P+                                                     |               | Receiving data RX+    |           |
| 25      | RX2M-                                                     |               | Receiving data RX-    |           |

Note 1: Signal direction I indicates radio input and direction O indicates radio output Note 2: When using the serial port 1/2 of the device, please check whether it is TTL level or RS232 level.

Note 3: The serial port level TTL or RS232 is determined by the factory hardware and cannot be modified by software.

Note 4: The sky end of SBUS is connected to PIN14,16. SBUS ground remote control is connected to PIN15,16.

## 4.3 Product indicator meaning

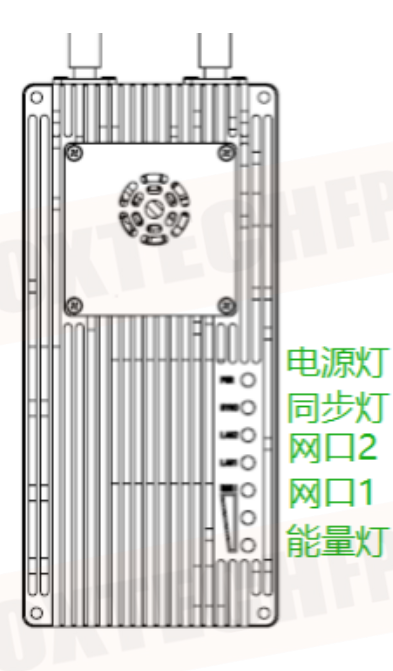

#### Power light PWR (green)

When the PWR light is on, the device is powered on.

#### SYNC (green)

Out of sync state, light flashing.

After synchronization, the light is steady on.

#### Network port light : LAN1, LAN2 (green)

The network port light blinks when data is being sent or received.

#### Receiving signal energy light(RSSI 3 green lights)

The greater the number of energy lights, the greater the signal reception strength.

| The RSSI light represents the str | ength of the received signal |
|-----------------------------------|------------------------------|
| Number of RSSI energy lights on   | Received energy dBm          |
| 3 RSSI lights on                  | about -55dBm                 |
| 2 RSSI lights on                  | about -80dBm                 |
| 1 RSSI light on                   | about -95dBm                 |

| Module | Mode    |            | VD        | C-48 light status                    |                                                     |
|--------|---------|------------|-----------|--------------------------------------|-----------------------------------------------------|
| type   |         | PWR        | SYNC      | LAN 1 LAN 2                          | RSSI 123                                            |
| master | Un-sync | Powered on | Flashing  | Data sending and receiving, flashing | Off                                                 |
| master | Sync    | Powered on | Steady on | Data sending and receiving, flashing | Proportional to the strength of the received signal |
| slave  | Un-sync | Powered on | Flashing  | Data sending and receiving, flashing | Searching                                           |
| slave  | Sync    | Powered on | Steady on | Data sending and receiving, flashing | Proportional to the strength of the received signal |

When the primary and secondary devices are not paired, the PWR indicator of the primary and secondary devices is steady on, the SYNC indicator is blinking, and the RSSI indicator of the primary device is off. The RSSI of the slave device will always be in the search state. After the master/slave synchronization, the SYNC indicator of the master/slave is steady on. The master-slave RSSI lamp displays the received signal energy intensity. When the network port is sending or receiving data, the LAN1 and LAN2 indicators of the primary and secondary devices blink.

# 5. WEB Parameter configuration

#### 5.1 Device IP

The default IP address of the primary (ground) device is 192.168.10.250, the default IP address of the trunk device is 192.168.10.251, and the default IP address of the secondary (airborne) device is 192.168.10.252. The alternate IP addresses are 192.192.192.192. The default IP address is the one that can be used and modified by the user. The alternate IP, 192.192.192.192.192, cannot be modified. If you forget the IP address, you can use the standby IP address to log in to the WEB page for parameter query and configuration.

#### • Configure the network segment of the PC(192.168.10.xxx)

Open computer network connection and right-click properties. Open the TCP/IPv4 properties as shown in the following figure. Click Advanced, add IP, computer IP can add multiple IP at the same time. The same computer can work in different network segments. For example, add IP address 192.168.10.123 and IP address 192.168.1.123 at the same time. Complete the PC IP configuration and click OK to save the configuration.

|                                                                                                    | Internet 协议版本 4 (TCP/IPv4) 属性 X                                        |
|----------------------------------------------------------------------------------------------------|------------------------------------------------------------------------|
| 网络  共享                                                                                                    | 常规                                                                     |
| 连接时使用:<br>🚽 Realtek USB GbE Family Controller                                                                                                    | 如果网络支持此功能,则可以获取自动指派的 IP 设置。否则,你需要从网络系统管理员处获得适当的 IP 设置。                 |
| 配置(C)<br>此连接使用下列项目(O):                                                                                                    | ○ 自动获得 IP 地址(O) ④ 使用下面的 IP 地址(S);                                      |
| ☑         望 Microsoft 网络客户端         ▲           ☑         望 Microsoft 网络的文件和打印机共享         ▲           ☑         望 Microsoft 网络的文件和打印机共享         ▲           ☑         望 CoS 数据包计划程序         ▲ | IP 地址(I):     192.168.1.123       子网接码(I):     255.255.255.0           |
| ✓    ✓    ✓    ✓    ✓    ✓    ✓                                                                                                    | 默认网关(D): 192.168.1.2                                                   |
| ☑ Win10Pcap Packet Capture Driver<br>☑ Internet 协议版本 6 (TCP/IPv6)                                                                                                    | <ul> <li>● 自动获得 DNS 服务器地址(B)</li> <li>● 使用下面的 DNS 服务器地址(E):</li> </ul> |
| 安装(N) 卸载(U) 属性(R)                                                                                                    | 首选 DNS 服务器(P):         114.114.114.114                                 |
| 描述                                                                                                    | 备用 DNS 服务器(A):                                                         |
| 传输控制协议/Internet 协议。该协议是默认的广域网络协议,用于在不同的相互连接的网络上通信。                                                                                                    | □退出时验证设置(L) 高级(V)                                                      |
|                                                                                                    | 确定取消                                                                   |

| 常规                  |                       | IP 设置 DNS WINS |               |       |
|---------------------|-----------------------|----------------|---------------|-------|
| 如果网络支持此功能,则可以获取自    | 动指派的 IP 设置。否则,你需要从网   | IP 地址(R)       |               |       |
|                     | •                     | IP 地址          | 子网掩码          |       |
|                     |                       | 192.168.1.123  | 255.255.255.0 |       |
| ○ 自动获得 IP 地址(O)     |                       | 192.168.10.123 | 255.255.255.0 |       |
| ● 使用下面的 IP 地址(S):   |                       |                |               |       |
| IP 地址(I):           | 192.168.1.123         | 添              | 加(A) 编辑(E)    | 删除(V) |
| 子网掩码(U):            | 255.255.255.0         | 默认网关(F):       |               |       |
| 默认网关(D):            | 192.168.1.2           | 网关             | 跃点数           |       |
|                     |                       | 192.168.1.2    | 自动            |       |
| ○ 自动获得 DNS 服务器地址(B) |                       | 192.168.10.2   | 自动            |       |
| ● 使用下面的 DNS 服务器地址(E | i);                   |                |               |       |
| 首选 DNS 服务器(P):      | 114 . 114 . 114 . 114 | 添              | 加(D) 编辑(T)    | 删除(M) |
| 备用 DNS 服务器(A):      |                       |                |               |       |
|                     |                       | ✓ 自动跃点(U)      |               |       |
| □ 退出时验证设置(L)        | 高级(V)                 | 接口跃点数(N):      |               |       |
|                     | 确定取消                  | 5              |               |       |
|                     |                       |                |               |       |

### 5.2 Web account and password

The default WEB address of the primary (terrestrial) device is 192.168.10.250. The default Web input is 192.168.10.251 on the trunk device and 192.168.10.252 on the secondary (airborne) device.

#### Account: admin; Password: 123456

| Account:<br>admin |
|-------------------|
| Password:         |
| Login<br>13 / 23  |

# 5.3 System Settings

| Settings                                                                                                    |                     |                                                                                                    |
|----------------------------------------------------------------------------------------------------|---------------------|----------------------------------------------------------------------------------------------------|
| System Settings<br>Serial Settings                                                                                                    |                     | System Parameters                                                                                                    |
| Network Settings                                                                                                    | Operating Mode      | Slave                                                                                                    |
| Status                                                                                                    | Band Width          | 10MHz V                                                                                                    |
| Status                                                                                                    | Network Address(ID) | 12345                                                                                                    |
| Wireless Status                                                                                                    | TX Power(dBm)       | 37                                                                                                    |
| Wireless Noise                                                                                                    | AES                 | OFF v                                                                                                    |
|                                                                                                    | AES Key             | 12345                                                                                                    |
| Advanced                                                                                                    |                     | Wireless Parameters                                                                                                    |
| Factory Settings                                                                                                    | MCS                 | Adaptive V                                                                                                    |
| Software Update                                                                                                    | APC                 | ON v                                                                                                    |
| and the second second se | ANT                 | Adaptive V                                                                                                    |
| Other                                                                                                    |                     | Frequency                                                                                                    |
| Products Info                                                                                                    | O Fixed:            | 1355MHz 🗸                                                                                                    |
|                                                                                                    | • Adaptive:         | ✓ 1355       ✓ 1365       ✓ 1375       ✓ 1385       ✓ 1405       Select ALL         ✓ 1415       ✓ 1425       ✓ 1435       ✓ 1455       ✓ 1465       Unselect ALL |
|                                                                                                    |                     | Setup                                                                                                    |
|                                                                                                    |                     |                                                                                                    |

| No | Function       | Instructions                                        |
|----|----------------|-----------------------------------------------------|
| 1  | Operation mode | Configure the device as the master or slave end     |
| 2  | Band Width     | Channel bandwidth: 10MHz                            |
| 3  | Network ID     | Network ID number: The same ID number is used       |
|    |                | for the same group.                                 |
| 4  | TX Power(dBm)  | Up to 37dBm                                         |
| 5  | AES            | AES Encryption switch                               |
| 6  | AES Key        | AES Secret key                                      |
| 7  | MCS            | Automatic stream control (optional adaptive mode    |
|    |                | or fixed mode)                                      |
| 8  | APC            | Automatic power control (optional on or off)        |
| 9  | ANT            | Automatic selection of two antennas (fixed antenna  |
|    |                | 1 or antenna 2)                                     |
| 10 | Frequency      | Automatic frequency selection (optional adaptive or |
|    |                | fixed)                                              |

Frequency selection: Fixed frequency or adaptive frequency can be selected. The adaptive frequency points can be selected all, or you can select any of the frequency points to use.

### **5.4 Serial Settings**

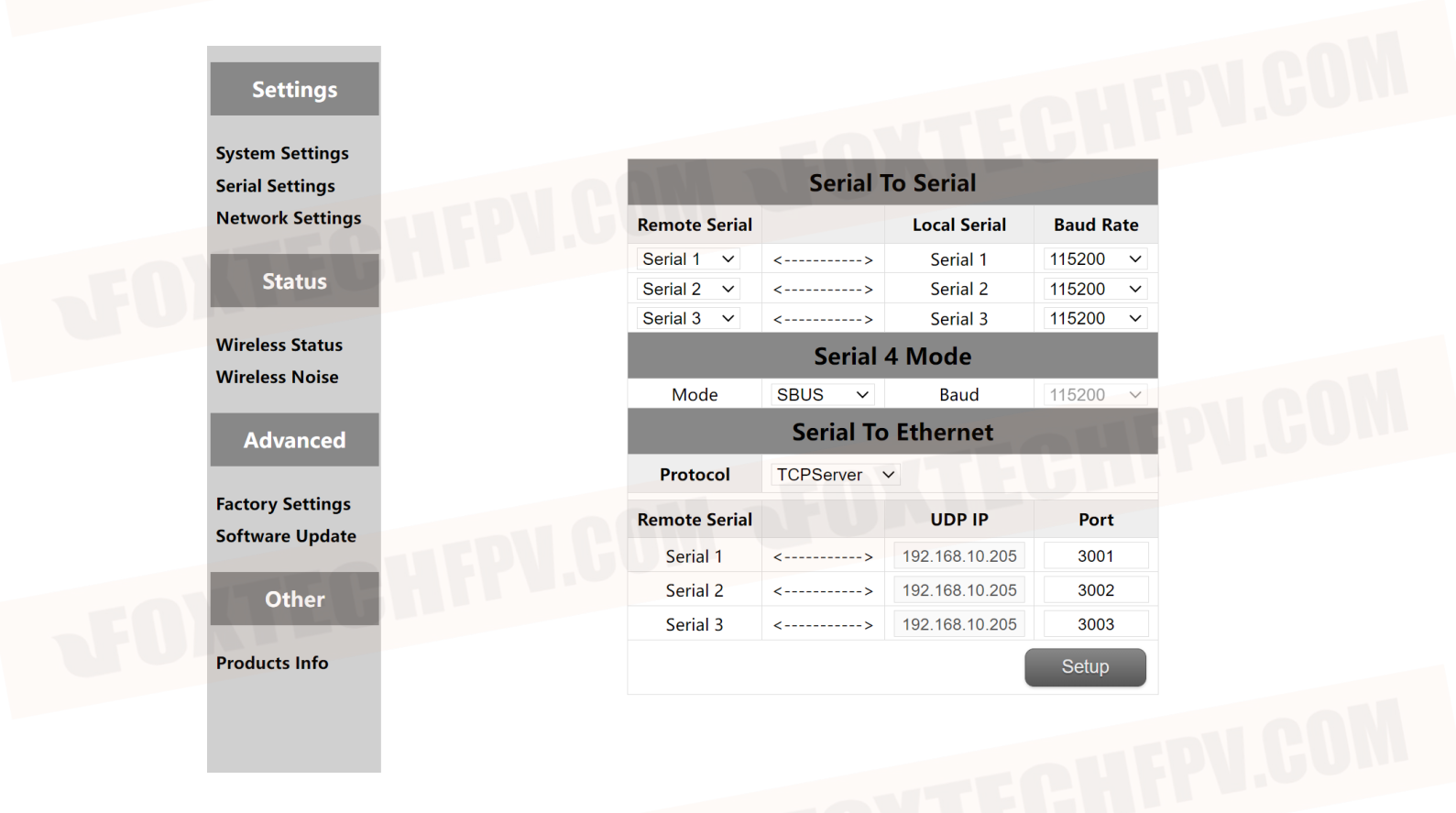

The device has four serial ports, among which serial port 1 and serial port 2 are RS232 or TTL level, and serial port 3 is RS-422 interface. Serial port 4 is SBUS/TTL. When serial port 4 is configured with TTL, you can change its baud rate. The device supports the function of serial port to serial port and serial port to network port.

#### 5.4.1 Serial-to-Serial

The mapping between the remote serial port and the local serial port can be flexibly configured. By default, remote serial port 1 is paired with local serial port 1, remote serial port 2 is paired with local serial port 2, and remote serial port 3 is paired with local serial port 3. You can also configure different mapping relationships based on your requirements, so that the local serial port can communicate with any remote serial port.

## 5.4.2 Serial-to-Ethernet / Ethernet -to- Serial

This function mainly includes serial port input, network port output or network port input, serial port output and so on. For example, in the WEB configuration, the remote serial port 1 inputs data, and the local port receives data from the remote serial port 1 through TCP or UDP. For example, the TCP protocol of the local SSCOM or the TCP protocol of the network debugging assistant is used to obtain the input data of the remote serial port 1 through the network connection mode.

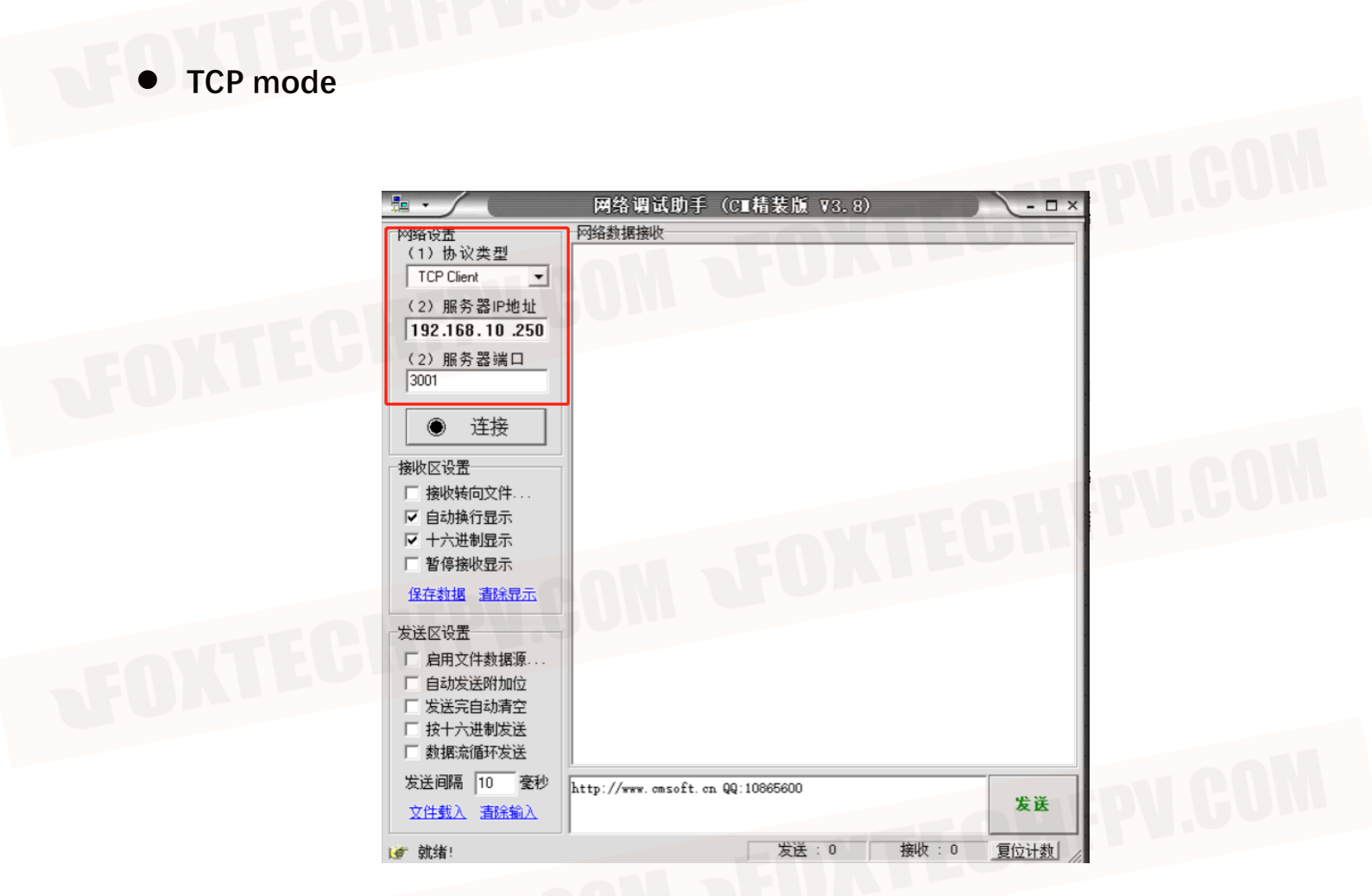

Network debugging Assistant TCP mode parameter configuration: (Obtain remote serial port 1 data)

1: indicates TCP mode. The protocol type must be TCP client.

16 / 23

2: the server IP address to fill in for the equipment IP,

192.168.10.250/192.192.192.192.

3: Enter the server port number 3001. To obtain data from the remote serial

port 2, write 3002.

| ▲ SSCOM V5.12.1 串口/网络数据调试器 作者:习小猛(大虾丁丁).2618058@ag.com, OO群: 52502449 ー □ ×     |  |
|---------------------------------------------------------------------------------|--|
| 通讯进口 串口设置 显示 发送 多字符串 小丁具 帮助 回报作者 PCB打样                                          |  |
|                                                                                 |  |
|                                                                                 |  |
|                                                                                 |  |
|                                                                                 |  |
|                                                                                 |  |
|                                                                                 |  |
|                                                                                 |  |
|                                                                                 |  |
|                                                                                 |  |
|                                                                                 |  |
|                                                                                 |  |
|                                                                                 |  |
|                                                                                 |  |
|                                                                                 |  |
|                                                                                 |  |
| v                                                                               |  |
| 清除窗口 打开文件 发送文件 停止 清发送区 □ 最前 □ English 保存参数 打展 -                                 |  |
| 端口号 TCPClient IT IEX显示保存数据   「接收数据到文件」 「 HEX发送   定时发送: 100 ms/次 🔽 加回车换行         |  |
| 元程 132.168.10.250 3001 连接 17 加时间戳和分包显示。超时时间: 20 ms 第 1 字节至末尾加校验: None 💌         |  |
| 本地 192.168.10.124 ▼ 777 断开 /                                                    |  |
| 【PCB打样】哪家强?<br>当然就是嘉立创!〔进入〕 发送                                                  |  |
| 欢迎使用专业串口调试工具SSCOM! 作者:习小猛(丁丁),大虾电子网版主 最新版本下载地址: http://www.daxia.com/ 欢迎提出您的建议! |  |
| www.daxia.com S:0 R:0 本机(DESKTOP-HSCE99D)IP=192.168.10.124                      |  |

This parameter is set using the SSCOM TCP mode: (Obtain data from remote serial port 1)

- 1: Port number: TCPClient
- 2: Remote IP: 192.168.10.250/192.192.192.192.
- 3: Remote port: 3001, Click to connect.
- 4: The TCP mode local field is not used.

### ● UDP 模式

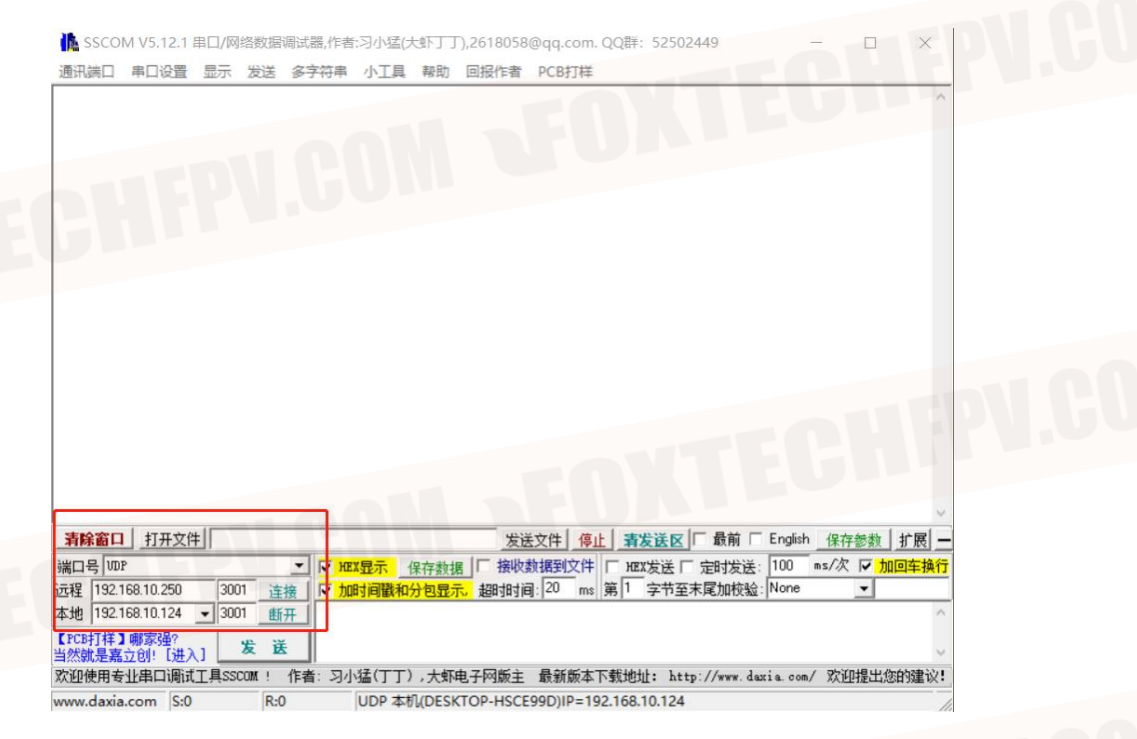

Using SSCOM TCP mode parameter configuration: (Obtain remote serial port 1 data)

- 1: Port number: TCP Client.
- 2: Remote IP: 192.168.10.250/192.192.192.192
- 3: Remote port number: 3001, Click to connect.
- 4: Local IP: IP address of the PC (in the same network segment as the device IP address).
- 5: Local port: must be the number of the remote port, also 3001.

### 5.5 Network Settings

| CUFP                 | Network Settings |
|----------------------|------------------|
| IP Address           | 192.168.10.252   |
| Alternate IP Address | 192.192.192.192  |
| Remote IP Address    | 192.168.10.250   |
|                      | Setup            |

The default local IP address of the primary end is 192.168.10.250. Users can modify the IP address.

The default local IP address is 192.168.10.251. Users can modify the IP address.

The default local IP address of the secondary end is 192.168.10.252. Users can modify the IP address.

The secondary IP address is 192.192.192.192. The standby IP address cannot be changed.

If the IP addresses of the primary and secondary devices are the same, the web page can access only the local device. If the IP addresses of the primary and secondary devices are different and the devices are synchronized, the local web page can access and view the parameters and IP addresses of the local and remote devices at the same time.

### 5.6 Wireless Status

| tings    |                     | Wirel              | ess Status     |                     |
|----------|---------------------|--------------------|----------------|---------------------|
| Settings | Operating Mode      | Slave              | Status         | Sync                |
|          | Frequency           | 1405MHz            | Ranging        | 0.0KM               |
| 5        | Net Recv(Kb/s)      | 0                  | Net Send(Kb/s) | 4                   |
| tatus    | Local Status(Slave) |                    | Remote         | Status(Master)      |
| se       | мся                 | QPSK 1/3 (4.1Mbps) | MCS            | 16QAM 1/2(12.0Mbps) |
|          | TX Power(dBm)       | 14                 | TX Power(dBm)  | 17                  |
|          | ANT                 | ANT1               | ANT            | ANT1                |
| s        | RX1 RSSI            | -33                | RX1 RSSI       | -33                 |
| te       | RX2 RSSI            | -76                | RX2 RSSI       | -72                 |
|          | RX1 SNR             | 25(24)             | RX1 SNR        | 27                  |
|          | RX2 SNR             | 22(21)             | RX2 SNR        | 23                  |
|          |                     |                    |                |                     |

Wireless status is mainly to display channel information, such as master and slave nodes, whether to synchronize, working frequency points, distance display and network data volume statistics. It also displays the status of the local device and some information about the remote device. For example, MCS (stream mode), transmit power, twochannel received energy, two-channel received signal-to-noise ratio and error packet PER display.

#### 5.7 Wireless Noise

Background noise detection is mainly used to detect ambient interference of master and slave equipment. The red line represents the bottom noise at the primary end and the blue line represents the bottom noise at the secondary end. And the lower the absolute value, the cleaner the floor noise, that is, the smaller the interference source. For example, -100dBm is better than -90dBm. Conventional drawing distance requires the main and secondary ground noise to be normal at -100dBm.

Background noise detection can help users quickly eliminate interference sources around the device after power-on, when the absolute value is large, such as -70dBm. At this time, on behalf of serious interference around the equipment, you can pull the far antenna position or away from the electromagnetic wave equipment on the side of the equipment to see whether the bottom noise has become better.

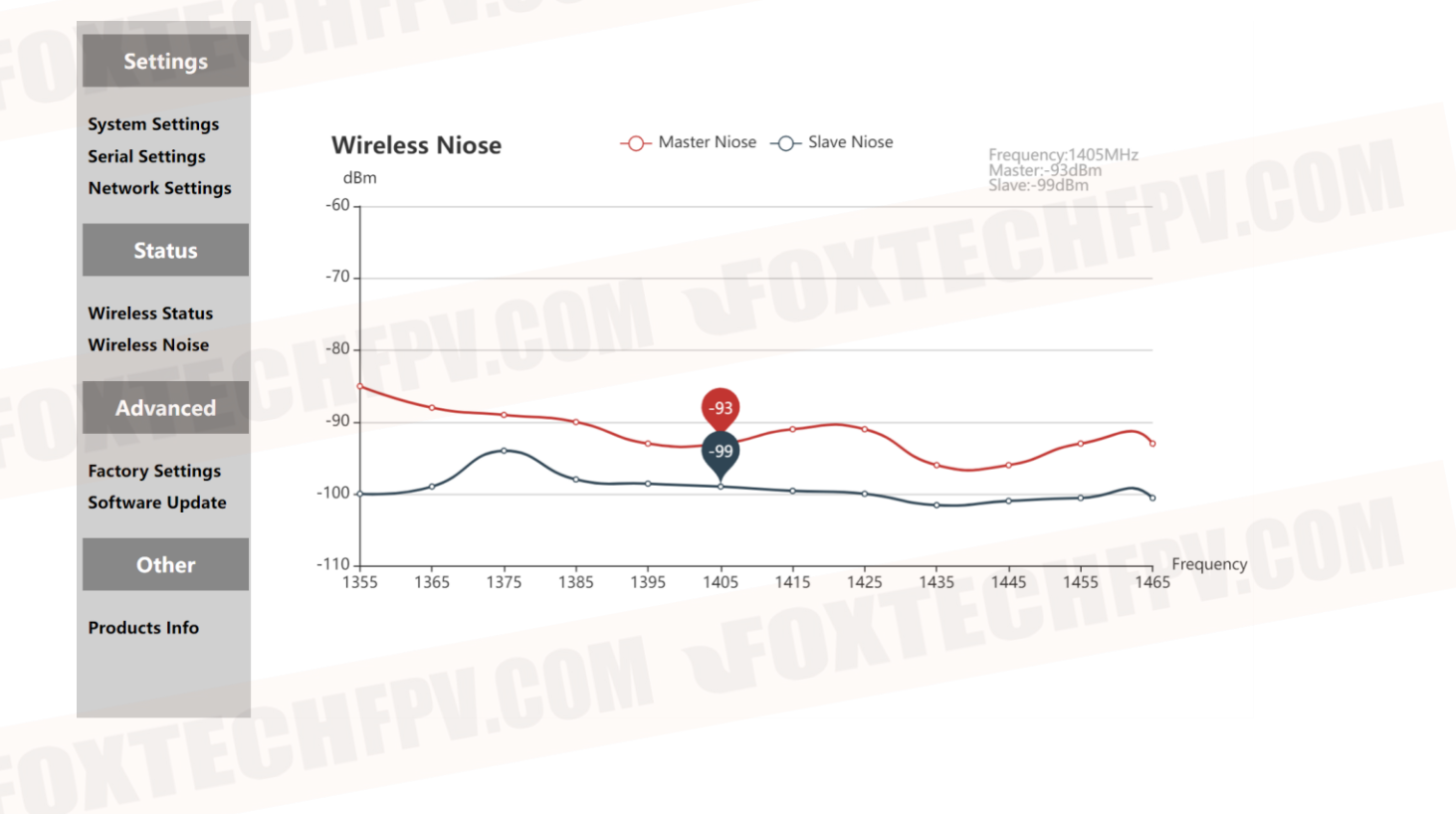

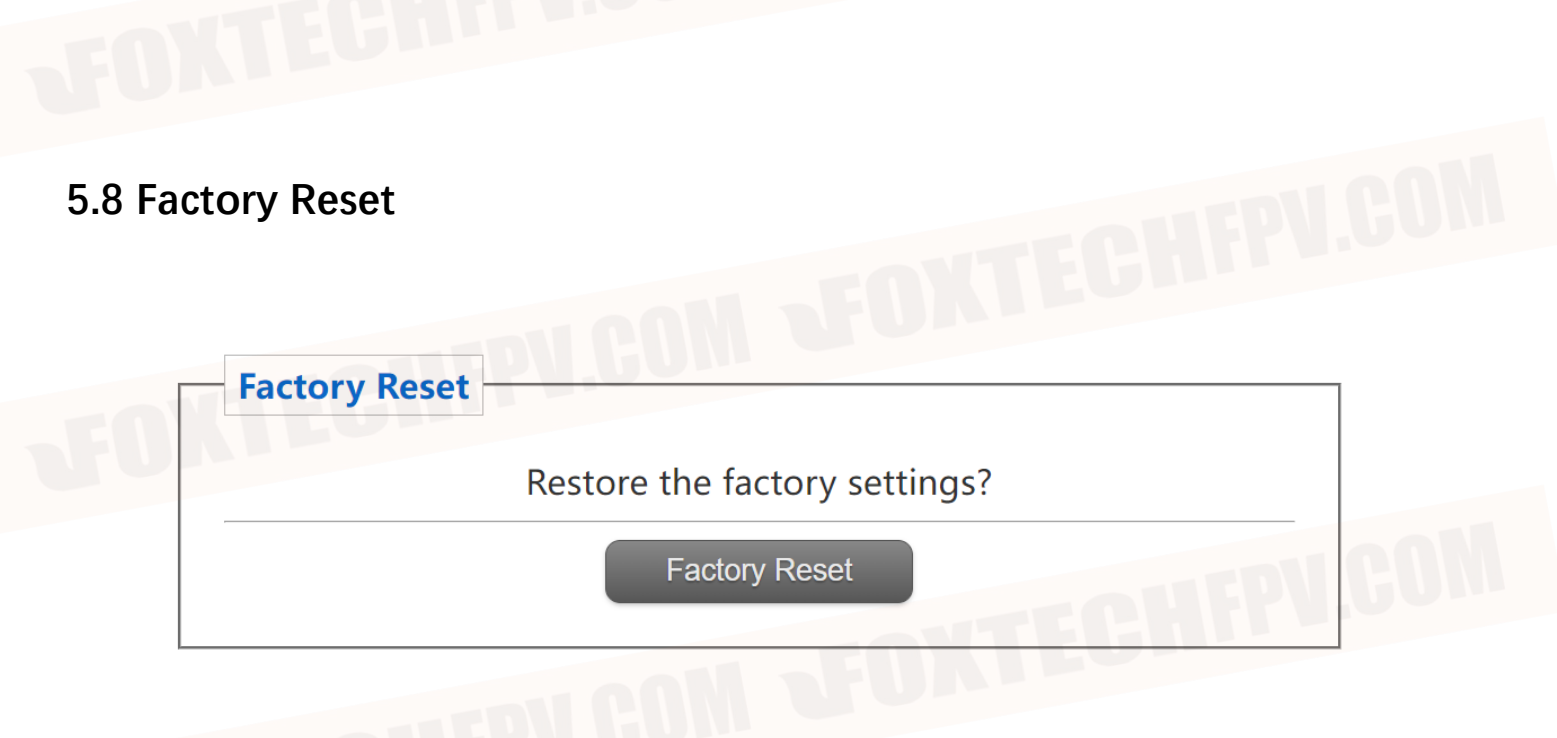

After the device is factory set, the default IP address is 192.168.10.250, and the default IP address is 192.168.10.250. The customer needs to change the IP address again.

### 5.9 Software Upgrade

| Software Update      |              | ]       |
|----------------------|--------------|---------|
| Select upgrade file: | 选择文件 未选择任何文件 |         |
|                      |              | EPV.CUI |
|                      | Update       |         |
| C                    |              |         |

System update, for customers to update the firmware, click select file, select the corresponding burn file, after the successful upgrade, please power on again. Do not power off during the upgrade to avoid firmware loss.

# 5.10 Products Info

|                         | Products             |
|-------------------------|----------------------|
| Product Type            | S01A-B100-J37        |
| Serial Number           | 202311200001         |
| Hardware Version        | 170C-S01AB100J37S224 |
| Software Version        | P231122TT            |
| <b>Firmware Version</b> | 20231121v0100        |

This section describes the serial number, software and hardware version number of the device.